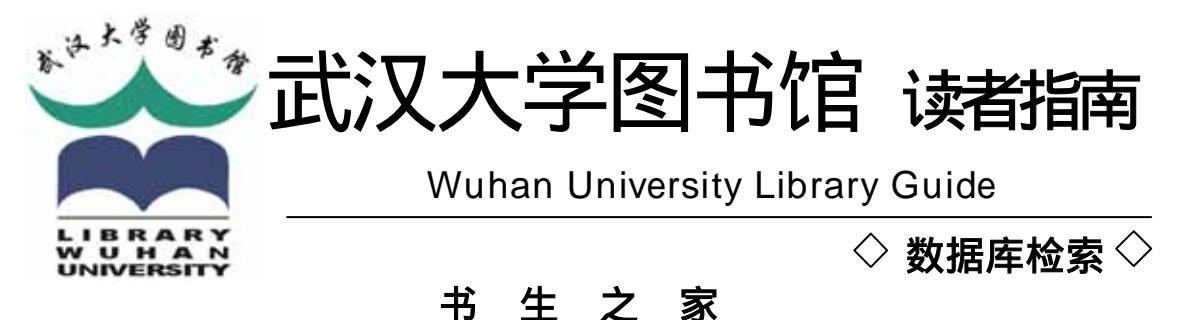

一. 数据库简介

书生之家是北京书生科技有限公司利用其全息数字化技术 /经 300 多家出版单位授权, 建立起来的数字图书馆系统平台。目前收录了 2000 年以来国内出版的十一万种图书。

我馆已购买书生之家全部图书的全文版本,读者登录该网站后,可浏览全文。书生之家在我馆建立了镜像站点,网址为:<u>http://shusheng.lib.whu.edu.cn/</u>

## 二. 数据库操作指南

(一)图书检索

在图书馆主页上点击书生之家链接点,即进入书生之家首页。点击"登录"后,可通过 关键词或按图书分类查找图书(图1)。

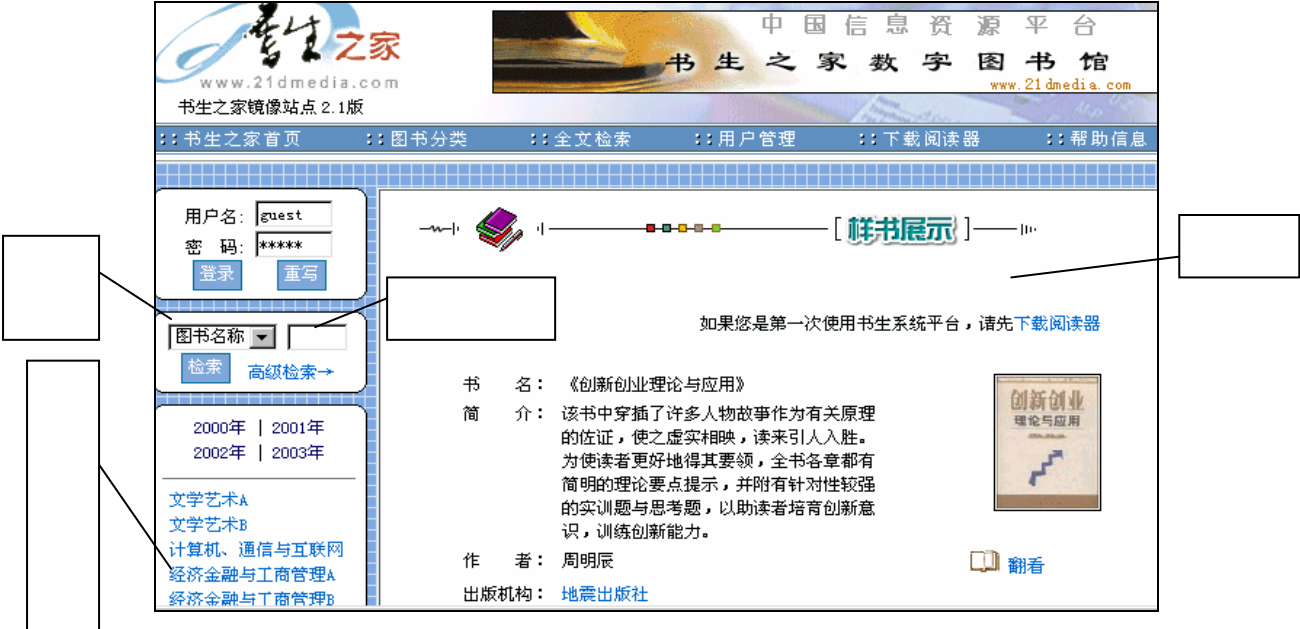

图1 检索界面

1. 关键词检索

在书生之家的检索界面中,提供了图书名称、出版商、作者、丛书名称、ISBN、提要 共六个检索字段。可根据需要,选择相应的检索字段,并在检索框中输入检索词,点击"检 索"即可。如要进行较为复杂的检索,可点击"高级检索",进行多个检索词和多个字段的 检索。

2. 分类查找

在书生之家的检索界面中,其左侧的学科分类导航可一级级展开。选中某学科类别后,即在概览区显示该学科的图书名称列表(图 2)。

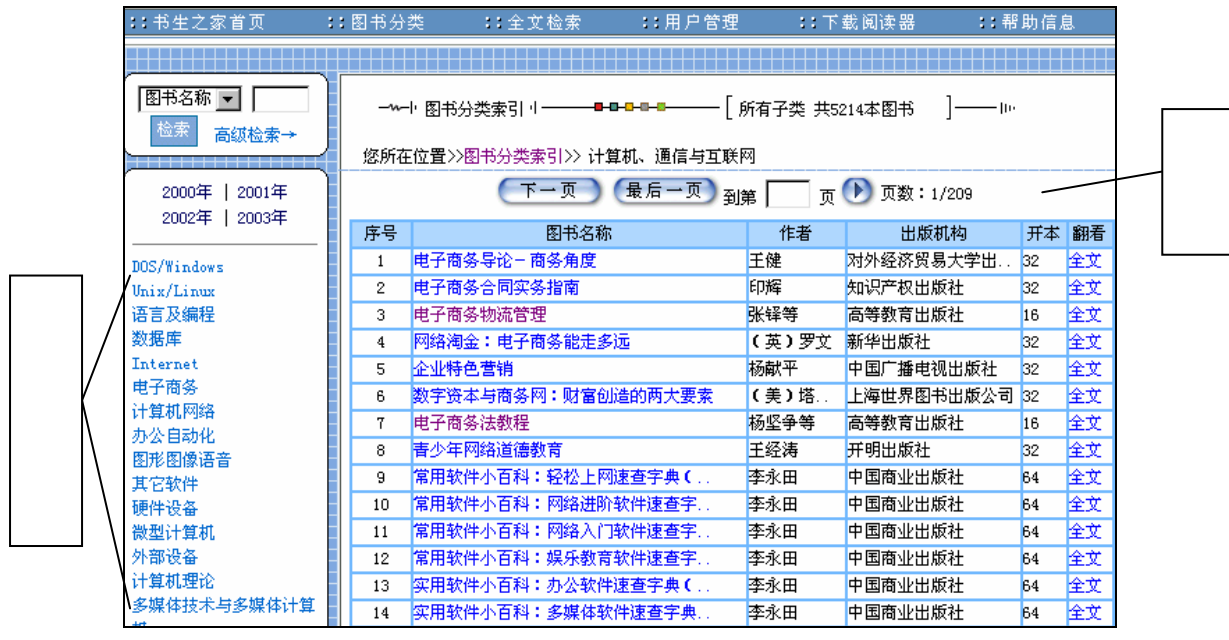

图 2 图书目录列表

(二)检索结果的显示

按上述两种检索途径进行检索后,首先在概览区显示图书名称。点击某个图书名称,可 在概览区显示该书的内容提要和出版信息等(图3)。点击"全文"按钮,则显示该书的全 文信息。

注意:下载并安装"书生之家数字信息阅读器"才能阅读和打印图书的全文信息。

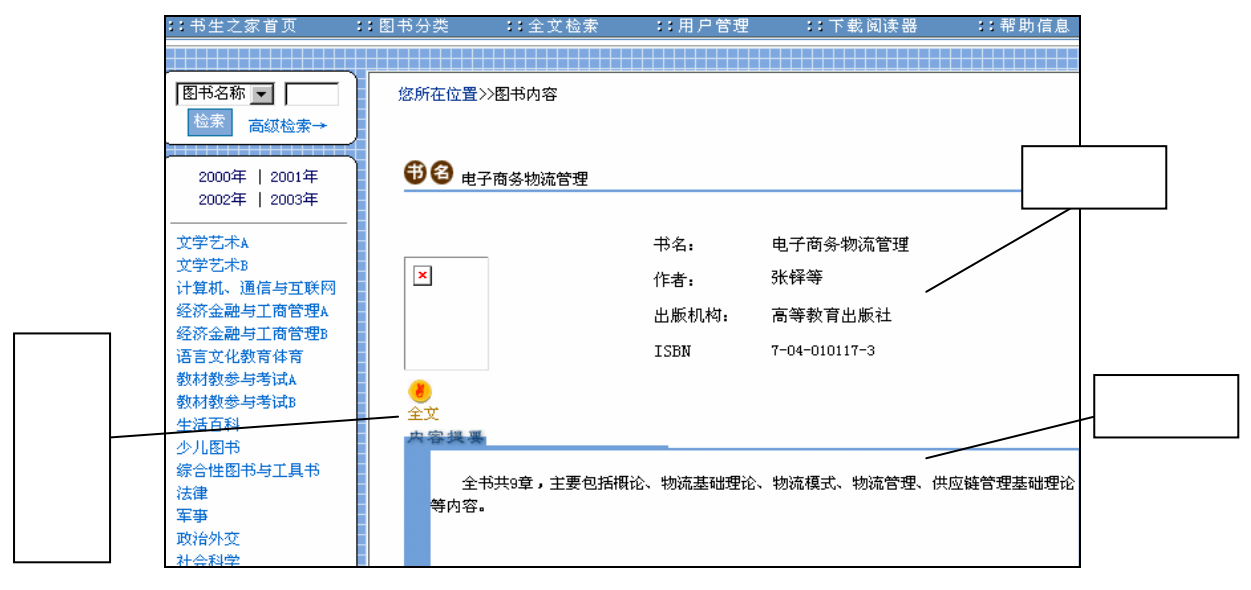

图 3 简要信息

武汉大学图书馆信息服务中心 Tel:68754904 E-mail: <u>ref@lib.whu.edu.cn</u>